# Release Note of huperAnalyzer v2023.0322

by June 21, 2023

Installer File of huperAnalyzer v2023.0322

HV171bB230322-huperAnalyzer.exe

Compatible MS Windows Versions

MS Windows 10 or later versions

### **Installation Steps**

Step 1: Close Site Server.

Step 2: Uninstall the current installed version of huperAnalyzer.

Note: by clicking Start - Settings - Apps - huperAnalyzer v1.71b - Uninstall.

**Step 3**: Open the installer of huperAnalyzer v2023.0322 by executing the file "HV171bB230322-huperAnalyzer.exe". Follow the guided steps of the installation wizard to complete the installation.

Step 4: Restart machine.

### New Functions, Fixes, and Improvements

#### **Site Server - New Functions**

| No | Description                                                                                                    |
|----|----------------------------------------------------------------------------------------------------|
| 1  | Auto-reset video capture chips when they are unresponsive.                                                                                                    |
| 2  | Log the video capture driver's version information to the file "bin\live-log.txt*2".                                                                                                    |
| 3  | Add a new video analytics, 3D Loitering Detection, to detect loiterers.                                                                                                    |
| 4  | Support the function of sharing common depth-maps to save CPU consumption when applying multiple 3D video analytics to the same 3D camera. To enable the function for a 3D camera, set the statement below in the file "Plugins\H3DDepthMapCreator\Setting##*1&2.ini".<br>[Plugin]<br>m_bEnableCommonDM=1<br>where the value is 1 to enable the function, and 0 to disable it. |

| No | Description                                                                                                    |
|----|----------------------------------------------------------------------------------------------------|
| 5  | Support HTTP/2 over HTTPS/HTTP via the nginx reverse proxy.<br>To support HTTP/2 over HTTPS, set the statement below in the file "bin\Server.ini*1".<br>[WEBSERVER]<br>NginxReverseProxy_HttpsUseHttp2=1<br>To support HTTP/2 over HTTP, set the statement below.<br>[WEBSERVER]<br>NginxReverseProxy_InsecureHttpUseHttp2=1<br>NginxReverseProxy_InsecureHttpPort=#<br>where the "#" is the port number of the HTTP service.                                                                                                    |
| 6  | Add a new CGI command "GenerateVirtualEvent" to generate virtual events.                                                                                                    |
| 7  | Add a new authority "Pause detection" to the Account Manager. Users with this authority can operate the button "Pause Detection".                                                                                                    |
| 8  | In the Event List, users can select multiple events and export their video records to mp4 files.                                                                                                    |
| 9  | In the "General Setup" setting of video analytics, add a new option "Mark ground areas" to show red marks in the video previews of the 3D video analytics settings to indicate the ground areas.                                                                                                    |
| 10 | Optionally show the Preference - Schedule tab for defining video recording schedule. To show the tab, set the following statement in the file "\bin\SSDimensionAnalyzerSetup.ini <sup>*</sup> 2".<br>[Functionality]<br>RecordingScheduleSettings=1<br>where the value is 1 to show the "Schedule" tab, and 0 to hide it.                                                                                                    |
| 11 | <ul> <li>Show/hide menu items "IP Camera data rate info", "Matrix View" and/or "Multiple View".</li> <li>Follow the steps below to show/hide the menu items.</li> <li>Step 1: Close Site Server.</li> <li>Step 2: Open the file "bin\SSDimensionAnalyzerSetup.ini"<sup>2</sup>".</li> <li>Step 3: Modify the statement "HideMenuIPCameraDaraRateInfo=#", where the "#" is "1" to hide the menu item "IP Camera data rate info", and "0" to show it.</li> <li>Step 4: Modify the statement "HideMenuMatrixView=#", where the "#" is "1" to hide the menu item "Matrix View", and "0" to show it.</li> <li>Step 5: Modify the statement "HideMenuMultipleView=#", where the "#" is "1" to hide the menu item "Matrix View", and "0" to show it.</li> <li>Step 5: Modify the statement "HideMenuMultipleView=#", where the "#" is "1" to hide the menu item "Multiple View," and "0" to show it.</li> </ul> |
| 12 | When the access control is enabled, a user with "Administrator" privilege level without "Shutdown" authority can minimize Site Server but cannot close it. After the user has logged in, right-clicking the Power button shows a popup menu containing an enabled menu command "Minimize Site Server" and a disabled one "Close Site Server".                                                                                                    |

#### Site Server - Fixes

| No | Description                                                                                                    |
|----|----------------------------------------------------------------------------------------------------|
| 1  | In the Event List, the camera filter function may not work.                                                                                                    |
| 2  | When an IP camera is disconnected and users switch to a different split-screen layout, channels other than the channel of the disconnected IP camera may display the message "IPCAM VIDEO LOSS".       |
| 3  | A channel may display in green if it has lost its video input signal.                                                                                                    |
| 4  | When replacing an IP camera device, the event "Camera Error" is generated when the original IP camera is unplugged. The event "Camera Recovered" is not generated after plugging a new IP camera back. |
| 5  | Not all split-screen modes support the function of Loop Display.                                                                                                    |
| 6  | When the NTP time synchronization is failed, restarting Site Server doesn't enable the function automatically.                                                                                         |
| 7  | In the Event List, an event's entire video record cannot be exported if its beginning lacks video recording data.                                                                                      |
| 8  | Unable to get a network storage's free space information when folders of the network storage specified as the record storages are missing.                                                             |
| 9  | When two events have the same event time, only one of them can be exported to an mp4 file.                                                                                                    |
| 10 | In the Event List, after selecting an event without video-recoding data, all control buttons on the Event Player aren't grayed out.                                                                    |
| 11 | The triggering of designated digital output may not stop if the event times of the camera video loss and recovery are too close.                                                                       |
| 12 | Deleting folders of 2nd storages may crash the system.                                                                                                    |
| 13 | Recycling a video record which is in playback may crash the system.                                                                                                    |
| 15 | Cannot restart Site Server while it is malfunctioning.                                                                                                    |
| 16 | The time calculation, based on the setting "MinimumErrorLengthSeconds" or<br>"MinimumErrorLengthSecondsForIPCamera", is not correct.                                                                   |
| 17 | Site Server may get stuck into a deadlock situation.                                                                                                    |
| 18 | Opening Record Player and replaying event records may crash Site Server.                                                                                                    |
| 19 | During the initialization of the time server service, a CMD window showed. If users have closed the CMD window manually, the time service server cannot start.                                         |
| 20 | On Vento 3 machines (M/N: HV-3-708C-9300), after launching Windows, the camera video signals may lose within 5 times of Site Server restarts.                                                          |
| 21 | Site Server may get stuck in a deadlock situation when backing up video records to 2nd storage.                                                                                                    |
| 22 | In the Event List, events may display with wrong time codes.                                                                                                    |
| 23 | Site Server may get stuck in a pause situation during its launch; LiveMon (Site Server Monitoring Tool) cannot detect this situation to restart Site Server.                                           |

| No | Description                                                                                                  |
|----|----------------------------------------------------------------------------------------------------|
| 24 | The manager of video recordings may get stuck in a deadlock and crash the system.                            |
| 25 | In the Event List, the sensor or video-signal-lost events may not be displayed promptly.                     |
| 26 | The Site Server may crash when start/stop the 3D Virtual Fence function.                                     |
| 27 | The Site Server may crash while it is recovering its video recordings' database files in its launch process. |

### Site Server - Improvements

| No | Description                                                                                                    |
|----|----------------------------------------------------------------------------------------------------|
| 1  | When a channel connects to a 3D camera, its next channel on PTZ Control Panel is grayed out.                                                |
| 2  | In the "General Setup" dialog box for video analytics, the option text "Pause detection time:" is changed to "Pause detection time (hour)". |
| 3  | Disable the button "Setup" for all video analytics when the active channel doesn't connect to a camera.                                     |
| 4  | HShutDown.exe must be executed with Administrator privilege to close Site Server.                                                           |
| 5  | Automatically filter out events that don't have an end time.                                                                                |
| 6  | Remove the left and right black edges on the video of the 49-series capture cards.                                                          |
| 7  | Show a warning message when the space of the destination storage is insufficient to store the converted mp4 files.                          |
| 8  | The Site Server is launched with Administrator privilege by default.                                                                        |
| 9  | Improve the system time synchronization with the NTP time.                                                                                  |
| 10 | The controls of the Event Player are changed to a play/pause button, a seek bar, a snapshot button, and a zoom button.                      |
| 12 | The default video compression is changed to the "Good" quality of H.264 compression.                                                        |
| 13 | An event email's video analytic type can be specified in the section "[IVS Type]" in the file "bin SSDimensionAnalyzerSetup.ini*2".         |

# HostMon (Host Monitor)

| No | Description                                                                                                    |
|----|----------------------------------------------------------------------------------------------------|
| 1  | <b>[New]</b> To modify the time interval of logging the CPU usage, set the following statement in the file "\bin\HostMon.ini <sup>*2</sup> ". |
|    | [Functionality]<br>CpuUsageInterval=#<br>where # is a number in seconds.                                                                      |
| 2  | [Fix] MS Windows 10 system blocks the HostMon from accessing the NTP time server service.                                                     |

# LiveMon (Live Monitor)

| No | Description                                                                                                    |
|----|----------------------------------------------------------------------------------------------------|
| 1  | [New] LiveMon logs the system memory usage info when Site Server crashes.                                                                                                    |
| 2  | <b>[New]</b> LiveMon reboots the computer when Site Server has not responded for a period of time during its launch process. The following are statements for this function in the file "bin\LiveMon.ini" <sup>2</sup> ". |
|    | <pre>[LiveStartNoResponse] Reboot=1 RestartLive=0 MaxActionPerDay=7 NoResponseThresholdMinute=5 DayActionCountVar=0 places refer to Table 1 below for the details of these statements</pre>                               |
|    | please refer to Table-1 below for the details of these statements.                                                                                                    |

| Кеу                       | Value                                                                                                    |
|---------------------------|----------------------------------------------------------------------------------------------------|
| Reboot                    | 1: reboot the computer, 0: no action.                                                                                                    |
| RestartLive               | 1: restart Site Server, 0: no action.<br>The priority of rebooting the computer is higher than restarting the<br>Site Server.            |
| MaxActionPerDay           | The maximum number of actions, rebooting the computer or restarting Site Server, is performed in a day.                                  |
| NoResponseThresholdMinute | The maximum waiting time for a Site Server's response in its launch.<br>If Site Server cannot respond in time, takes a specified action. |
| DayActionCountVar         | Log the number of actions taken.                                                                                                    |

| Table-1: | Statements in | LiveMon.Ini |
|----------|---------------|-------------|
|          |               |             |

# HDDMon (HDD Monitor)

| No | Description                                                                                   |
|----|-----------------------------------------------------------------------------------------------|
| 1  | [Fix] Crashes after pressing the button "Stop Alarm" when no disk has been selected yet.      |
| 2  | [Fix] The allocated memories are not released when the program exits.                         |
| 3  | [Fix] Report alarms at wrong times.                                                           |
| 4  | [Fix] Unable to monitor USB HDDs.                                                             |
| 5  | <b>[Fix]</b> HDD Monitor cannot get the information on HDDs in the MS Windows 11 environment. |

# **Capacity Manager**

| No | Description                                                                                   |
|----|-----------------------------------------------------------------------------------------------|
| 1  | [New] Able to set a delay time for triggering an alarm when the capacity has met the maximum. |

# **3D Tailgating Detection**

| No | Description                                                                                                    |
|----|----------------------------------------------------------------------------------------------------|
| 1  | [Improvement] Improve the drawing of detection lines on relatively featureless grounds.                                                                                                    |
| 2  | <b>[Improvement]</b> In the Disinfection mode, people who leave don't need to do the disinfection action.                                                                                                    |
| 3  | [New] Draw a detection line composed of polygonal lines.                                                                                                    |
|    | to draw consecutive line segments. Right-click the end position to exit the line drawing. Click and drag a line vertex to adjust its position.                                                                                                    |
| 4  | [New] Set the thickness of the detection lines.                                                                                                    |
|    | <ul> <li>Step 1: Close Site Server.</li> <li>Step 2: Open the file "Plugins\H3DTailgating\Setting##<sup>*1&amp;2</sup>.ini".</li> <li>Step 3: Modify the statement "DetectingLineSize=#," where # is a number from 0 to 15, and is 3 by default. A larger value represents a thicker line.</li> <li>Step 4: Save the file to confirm the change.</li> <li>Step 5: Run Site Server.</li> </ul>    |
| 5  | [New] Adjust the font size of the detection line numbers.                                                                                                    |
|    | <ul> <li>Step 1: Close Site Server.</li> <li>Step 2: Open the file "Plugins\H3DTailgating\Setting##*1&amp;2.ini".</li> <li>Step 3: Modify the statement "DetectingLineTextSize=#," where # is a number from 100 to 300, and is 100 by default. A larger value represents a larger font size.</li> <li>Step 4: Save the file to confirm the changes.</li> <li>Step 5: Run Site Server.</li> </ul> |
| 6  | <b>[New]</b> Specify the minimum passed distance between the intruder and the detection line to trigger an alarm.                                                                                                    |
|    | <ul> <li>Step 1: Close Site Server.</li> <li>Step 2: Open the file "Plugins\H3DTailgating\Setting##*1.ini".</li> <li>Step 3: Modify the statement "AlarmPixeIThr=#", where # is a number from 1 to 20, and is 5 by default. A larger value represents a longer distance.</li> <li>Step 4: Run Site Server.</li> </ul>                                                                            |

| No | Description                                                                                                    |
|----|----------------------------------------------------------------------------------------------------|
| 7  | [New] Add a height filter for moving objects.                                                                                                    |
|    | <ul> <li>Follow the steps below to set the height filter.</li> <li>Step 1: Close Site Server.</li> <li>Step 2: Open the file "Plugins\H3DAreaCounter\Setting##<sup>182</sup>.ini".</li> <li>Step 3: Modify the statement "HeightMaximumLimit=#," where # is the maximum height in centimeter.</li> <li>Step 4: Modify the statement "HeightMinimumLimit=#," where # is the minimum height in centimeter.</li> <li>Step 5: Save the file to confirm the changes.</li> <li>Step 6: Run Site Server.</li> </ul> |

# **3D People Counter**

| No | Description                                                                                                    |
|----|----------------------------------------------------------------------------------------------------|
| 1  | [Fix] The counts may be increased or decreased in the wrong flow directions when moving objects have been merged or separated.                                           |
| 2  | <b>[Fix]</b> When a person has been detected as several separated moving objects and then merged back, the count may be decreased due to a U-turn behavior being judged. |
| 3  | [Fix] The current flow counts on display may not match the count database.                                                                                               |

### **3D Virtual Fence**

| No | Description                                                                                                    |
|----|----------------------------------------------------------------------------------------------------|
| 1  | <b>[Improvement]</b> Set the minimum crossed distance to reduce false alarm.<br>Able to specify the minimum crossed distance from a detection line to reduce false alarms. To enable the function, set the statement below in the file "Plugins\H3DVirtualFence\Setting## <sup>*1&amp;2</sup> .ini". |
|    | [Common]<br>ObjMotionThr=#<br>where # is 5 or a larger number, and is 0 to disable the function.                                                                                                    |

### **3D Fall Detection**

| No | Description                                                                             |
|----|-----------------------------------------------------------------------------------------|
| 1  | [Improvement] Improve the drawing of detection lines on relatively featureless grounds. |
| 2  | [Fix] Crashes when apply to grayscale video.                                            |
| 3  | [Fix] The moving objects becoming still on the scene might generate false alarms.       |

#### **3D Stop Detection**

| No | Description                                                                             |
|----|-----------------------------------------------------------------------------------------|
| 1  | [Improvement] Improve the drawing of detection lines on relatively featureless grounds. |

#### **3D Area Counter**

| No | Description                                                                                                    |
|----|----------------------------------------------------------------------------------------------------|
| 1  | [Improvement] Improve the drawing of detection lines on relatively featureless grounds.                                                                                                    |
|    | <b>[New]</b> Add a height filter for moving objects.<br>Follow the steps below to set the height filter.<br>Step 1: Close Site Server.<br>Step 2: Open the file "Plugins\H3DAreaCounter\Setting## <sup>*1&amp;2</sup> .ini".                                                                                              |
| 2  | <ul> <li>Step 3: Modify the statement "HeightMaximumLimit=#," where # is the maximum height in centimeter.</li> <li>Step 4: Modify the statement "HeightMinimumLimit=#," where # is the minimum height in centimeter.</li> <li>Step 5: Save the file to confirm the changes.</li> <li>Step 6: Run Site Server.</li> </ul> |

#### Note:

- 1. The "##" is "00" for the 1st 3D camera, "02" for the 2nd one, "04" for the 3rd one, etc.
- 2. The default program folder is "C:\huperlab\huperVision".